# Anleitung zur Vorerfassung von FAMULATUREN in MedCampus

Die folgende Anleitung zeigt Schritt für Schritt auf, wie Sie als Studierender in MedCampus die Absolvierung einer Famulatur als Anerkennung vorerfassen können.

Wählen Sie auf Ihrer Visitenkarte den Punkt Anerkennung/Zeugnisnachtrag:

| Med.Campus                                                                                                    |                           |                                                                                                    | Studierende/r: Michi Tester5                                                                   |
|----------------------------------------------------------------------------------------------------|---------------------------|----------------------------------------------------------------------------------------------------|------------------------------------------------------------------------------------------------|
| •                                                                                                    |                           | Such                                                                                                    | ne 🗾 🔝 🟠 🕕 🛤                                                                                   |
| Medizinische Universität Wien                                                                                                    | Visitenkarte/Arbeitsplatz |                                                                                                    | Hilfe Med.Campus                                                                               |
| <ul> <li>☑ Rektorat</li> <li>ﷺ Universitätsrat</li> <li>ﷺ Senat</li> <li>☑ Gremien</li> </ul>                                                                    |                           |                                                                                                    | Auswahl Detailansicht <u>Bearbeitung</u>                                                       |
| Serviceeinnchtungen     Aichtklinische Organisationseinheiten     Klinische Organisationseinheiten     Organisationseinheiten mit spez     Tochtergesellschaften | Q-S                       | u <b>Tester5,</b> Michi                                                                                                    |                                                                                                |
| <ul> <li>Vereine</li> <li>externe Einrichtungen</li> <li>Studien- und Lehrangebot</li> </ul>                                                                     | E-Ma<br>Homepage          | l <u>n9999005@students.meduniwien.ac.at</u><br>2 -                                                                                                    | Hier könnte<br>Ihr Bild<br>angezeigt werden                                                    |
|                                                                                                    | Stammdater                | Anzeigen                                                                                                    |                                                                                                |
| Q-System                                                                                                    | Forschung & Lehre         | Studium     Rescourcen <ul> <li>Studienbeitragsstatus</li> <li>Internationale Beziehung</li> <li>Hilfe für Studierende</li> <li>EV-An/Abmeldung</li> <li>Prüfungsergebnisse</li> <li>Studienet folgsmachweis</li> <li>Anmelde-Log</li> <li>Anmelde-Log</li> <li>Anterkennung / Zeugnisnachtrag</li> <li>Studienetatus</li> <li>Studienetatus</li>         &lt;</ul> | Dienste<br>⇒ Hochschülerschaftswahl<br>☆ Kennworf ändern<br>→ Zertifikatskurs<br>→ PE-Seminare |

Wählen Sie rechts oben unter Aktion **neue Anerkennung**:

| · · · · ·                                                                                                    |                                                                 |                  |                                   |                      |                            |                 |                        |                                         | -      |                             | -          | • |
|----------------------------------------------------------------------------------------------------|-----------------------------------------------------------------|------------------|-----------------------------------|----------------------|----------------------------|-----------------|------------------------|-----------------------------------------|--------|-----------------------------|------------|---|
| Med.Campus                                                                                                    |                                                                 |                  |                                   |                      |                            |                 |                        | Stud                                    | ierend | e/r: Michi To               | ester5     | O |
| • •                                                                                                    |                                                                 |                  |                                   |                      |                            |                 | Suche                  | •                                       | 🔞 👔    | 🐴 III 🜔                     | ) de<br>en |   |
| M Medizinische Universität Wien                                                                                              | Tester5 Michi                                                   |                  |                                   |                      |                            |                 |                        |                                         |        | Hi                          | lfe 🔺      | 1 |
|                                                                                                    | Anerkennungen / Zeugnisn                                        | achträg          | e (AZ)                            |                      |                            | Leistung        | Aktion<br>en/Zeugnisse | Neue Anerkennung<br>Titel <u>Nummer</u> | eue Le | istuna/Zeuanis              | •          |   |
| Gremien     Greviceeinrichtungen     Dischtklinische Organisationseinh                                                       | Leistungen/Zeugnisse                                            |                  |                                   |                      |                            |                 |                        |                                         |        |                             |            |   |
| <ul> <li>Klinische Organisationseinheiter</li> <li>Organisationseinheiten mit spez</li> <li>Tochtorgesellschaften</li> </ul> | Titel                                                           | Typ /<br>Stunden | Nummer /<br>Stoffsemester         | Fremd<br>Beurteilung | MedUni Wien<br>Beurteilung | ECTS<br>Credits | Prüfungsdatum          | Bildungseinrichtung                     | OK (   | estätigung<br>DK MedUni Wie | n          |   |
| Vereine                                                                                                    | Humanmedizin (UG2002)                                           |                  |                                   |                      |                            | -               |                        |                                         |        |                             |            |   |
|                                                                                                    | Ärztliche Gesprächsführung B                                    | SK 1             | 562.386<br>Sommersemester<br>2007 |                      | mit Erfolg<br>teilgenommen | 0,9             | 14.06.2007             |                                         | ~      | ~                           |            |   |
|                                                                                                    | Ärztliche Gesprächsführung II                                   | SK 0,5           | 561.812<br>Sommersemester<br>2006 |                      | mit Erfolg<br>teilgenommen | 0,5             | 19.05.2006             |                                         | 1      | 1                           |            |   |
|                                                                                                    | Ärztliche Grundfertigkeiten                                     | PR 1             | 561.470<br>Wintersemester<br>2005 |                      | mit Erfolg<br>teilgenommen | 1,1             | 25.11.2005             |                                         | ~      | ~                           |            |   |
|                                                                                                    | Berufsfelderkundung für Human-<br>und Zahnmediziner (1. Line)   | VO<br>0,27       | 560.202<br>Wintersemester<br>2004 |                      | mit Erfolg<br>teilgenommen | 0,2             | 25.02.2005             |                                         | ~      | ~                           |            |   |
| Q-System                                                                                                    | BL 10 - Endokrinologie und<br>Stoffwechsel                      | SK<br>1,12       | 561.814<br>Sommersemester<br>2006 |                      | mit Erfolg<br>teilgenommen | 1,6             | 17.03.2006             |                                         | ~      | ~                           |            |   |
|                                                                                                    | BL 12 - Respiration                                             | SK 1,4           | 562.295<br>Sommersemester<br>2006 |                      | mit Erfolg<br>teilgenommen | 2               | 02.06.2006             |                                         | ~      | 1                           |            |   |
|                                                                                                    | BL 13 - Ernährung und<br>Verdauung                              | SK<br>2,06       | 562.084<br>Wintersemester<br>2006 |                      | mit Erfolg<br>teilgenommen | 2,5             | 30.10.2006             |                                         | ~      | 1                           |            |   |
|                                                                                                    | BL 14 - Niere und Homöostase                                    | SK<br>1,33       | 562.081<br>Wintersemester<br>2006 |                      | mit Erfolg<br>teilgenommen | 1,6             | 21.11.2006             |                                         | ~      | ~                           |            |   |
|                                                                                                    | BL 15 - Sexualität, Reproduktion,<br>Schwangerschaft und Geburt | SK<br>1,33       | 562.090<br>Wintersemester<br>2006 |                      | mit Erfolg<br>teilgenommen | 1,6             | 21.11.2006             |                                         | ~      | ~                           |            |   |
| 0.0.1                                                                                                    | BL 16 - Säugling, Kindheit und<br>Jugend                        | SK 1             | 562.058<br>Wintersemester<br>2006 |                      | mit Erfolg<br>teilgenommen | 1,2             | 02.02.2007             |                                         | ~      | 1                           |            |   |
| Q-System                                                                                                    | BL 17 - Methoden der<br>medizinischen Wissenschaft<br>(SSM 2)   | PR 0,8           | 562.255<br>Sommersemester<br>2007 |                      | mit Erfolg<br>teilgenommen | 1               | 16.03.2007             |                                         | ~      | ~                           |            |   |

# Schritt 1: die Absolvierung der Famulatur an der Krankenanstalt erfassen

Wählen Sie nun die folgenden Parameter entsprechend aus (es sind nur die gelb umrandeten Felder auszufüllen):

- Studium = N202 Humanmedizin
- Anerkennungstyp = allgemeine Anerkennung
- Bildungseinrichtung = richtige Bildungseinrichtung auswählen zB Eingabe von Linz und dann die entsprechende Einrichtung auswählen (sollte die gewünschte Einrichtung nicht auswählbar sein kontaktieren Sie bitte die Studien- und Prüfungsabteilung)
- Anerkennungsdatum = letzter Tag der Famulatur

Anschließend **speichern** Sie bitte.

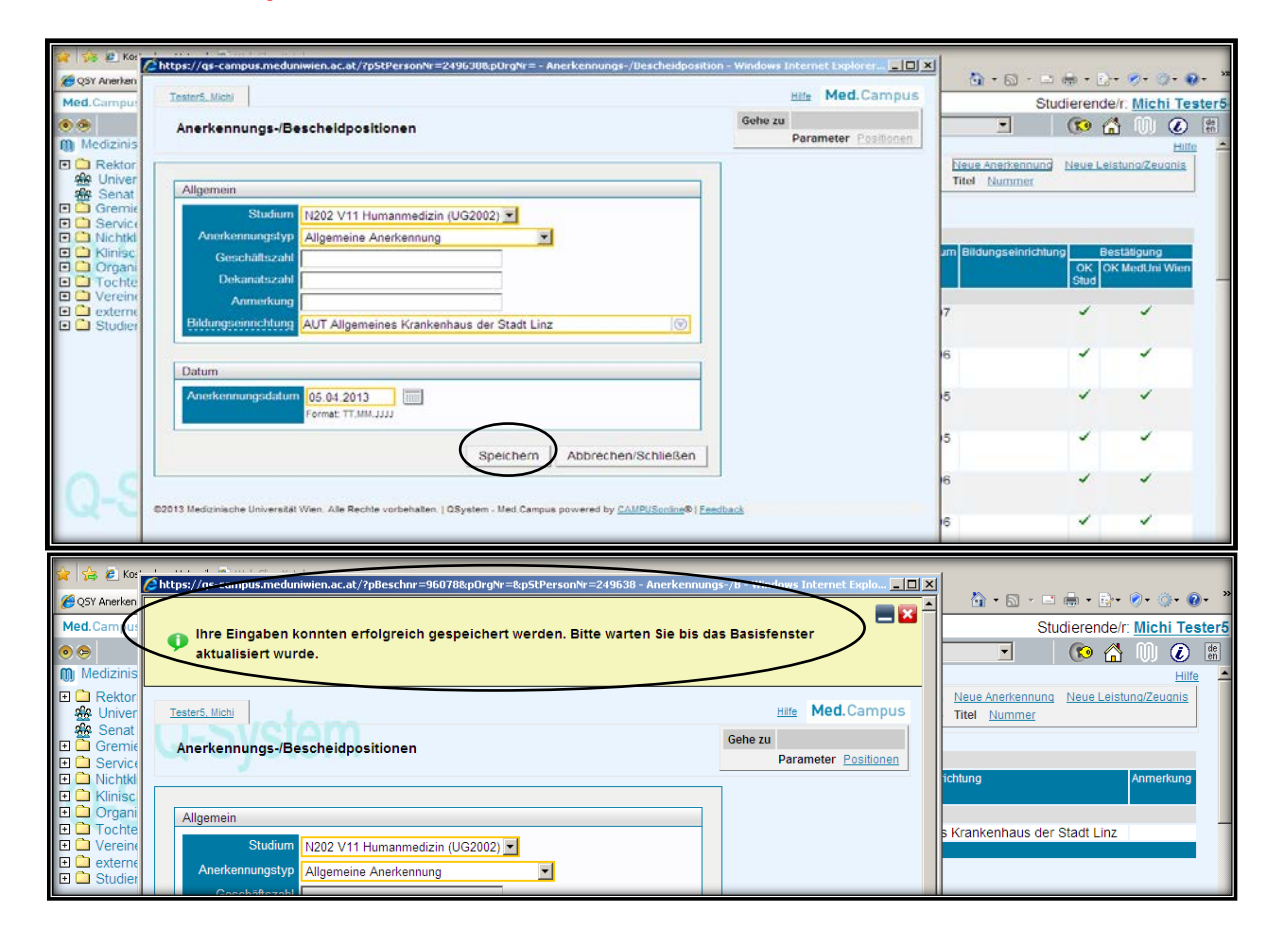

# Schritt 2: Erfassen der absolvierten Famulatur (welche Famulatur und wie viele Wochen)

#### Gehen Sie bitte rechts oben auf **Positionen**:

| 🐣 🗠 🖉 Kor     | The second second second second second second second second second second second second second second second se                   |                      |                         |
|---------------|----------------------------------------------------------------------------------------------------|----------------------|-------------------------|
| 📕 🚑 🛃 KO:     | 🥭 https://qs-campus.meduniwien.ac.at/?p5tPersonNr=249638&pBeschnr=96078&pOrgNr= - Anerkennungs-/B - Windows Internet Explorer pro |                      |                         |
| 🖉 QSY Anerken |                                                                                                    |                      | • <b>⊙</b> • <b>⊙</b> • |
| Med.Campus    | Tester5, Michi                                                                                                    | Hilfe Med.Campus     | lichi Teste             |
| 00            | Anerkennungs-/Rescheidnositionen                                                                                                  | Gehe zu              | M 🙆 🖩                   |
| Medizinis     |                                                                                                    | Parameter Positionen | Hilfe                   |
| 🗉 🗀 Rektor    |                                                                                                    |                      | Zeugnis                 |
| Mage Univer   | Alloemein                                                                                                    |                      |                         |
| Senat         |                                                                                                    |                      |                         |
|               | Studium N202 V11 Humanmedizin (UG2002) 🔽                                                                                          |                      |                         |
| Nichtkl       | Anerkennungstyp Allgemeine Anerkennung                                                                                            |                      | nmerkung                |
| E Crisc       | Geschäftszahl                                                                                                    |                      |                         |
|               | Dekanatszahl                                                                                                    |                      |                         |
| 🗉 🗋 Vereine   | Anmerkung                                                                                                    |                      |                         |
|               | Bildungseinrichtung AUT Allgemeines Krankenhaus der Stadt Linz                                                                    |                      |                         |

## Wählen Sie **neue Position**:

| Datei Bearbeiten                                                                                                    | Ansicht Favoriten Extras ?                                                                                                    |                               |
|----------------------------------------------------------------------------------------------------|----------------------------------------------------------------------------------------------------|-------------------------------|
| 🚖 🚖 🥭 Kos                                                                                                    | Chtps://gs-campus.meduniwien.ac.at/?pBeschYr=96078&p0rgYr=&pStPersonYr=249638&cbest=>%pUniBesta - Windows Internet Explorer pro                                                                     |                               |
| ØSY Anerken                                                                                                    | Tester5 Michi                                                                                                    | · ⊘· ⊛· ×<br>lichi Tester5    |
| Arconstants     Arconstants     Arconstants     Arconstants     Arconstants     Arconstants     Arconstants     Arconstants     Arconstants     Arconstants     Arconstants     Arconstants                                                                                                    | Anerkennungs-/Bescheidpositionen<br>Anerkennung vom 05.04.2013<br>Typ: Allgemeine Anerkennung<br>Studium: N 202 Humamedizin (UG2002)<br>Bildungseinrichtung: Allgemeines Krankenhaus der Stadt Linz | Ŭ) 💽 👘<br>Hilfe ▲<br>IZeuanis |
| Service     Service     Nichtkl     Klinisc                                                                                                    | Zum gewählten Bescheid liegen derzeit keine Positionen vor! Abbrechen                                                                                                    | ımerkung                      |
| Tochte     Organ     Tochte     Organ     Organ     Organ     Org | ©2013 Medizhische Universität Wien. Alle Rechte vorbehalten.   QSystem - Med.Campus powered by <u>CAMPUSonline</u> ®   <u>Feedback</u>                                                              |                               |

## Wählen Sie nun anzuerkennende Veranstaltung(en) hinzufügen:

| C QST Anerken     | _     | _        |                                                                                                    |                   |               |
|-------------------|-------|----------|----------------------------------------------------------------------------------------------------|-------------------|---------------|
| Med.Campus        | Teste | r5 Michi |                                                                                                    | Hilfe Med.Campus  | lichi Tester5 |
| 0 🗢               | An    | éhttps:/ | gs-campus.meduniwien.ac.at/?p5tPersonNr=249638&p0rgNr=&pBeschNr=96078&pBeschPosNr=DumMy - Windows Internet E 💶 🗖 | I X ue Position   |               |
| Medizinis         | 4     | Teste    | r5 Michi Hilfe Med. Campus                                                                                       | ameter Positionen | Hilfe         |
| 🗉 🧰 Rektor        | s     |          |                                                                                                    |                   | /Zeugnis      |
| Ma Senat          | E     |          | rkennung vom 05.04.2013                                                                                          |                   |               |
| E Gremie          |       | Т        | yp: Allgemeine Anerkennung                                                                                       |                   |               |
| E Service         | Zum ( | B        | Judium. N 202 Humanmedizin (UG2002)<br>Idungseinrichtung: Allgemeines Krankenhaus der Stadt Linz                 | Abbrechen         | Imerkung      |
| E C Klinisc       |       |          | Netom                                                                                                    |                   |               |
| Organi     Tochto | ©2013 |          | Neue Position anlegen                                                                                            |                   |               |
| E ⊆ Vereine       |       | anzu     | erkennende Veranstaltung(en) hinzufügen                                                                          |                   |               |
| E Cexterne        |       |          |                                                                                                    |                   |               |
|                   |       | wird/    | verden anerkannt für MedUni Wien-Veranstaltung(en) <u>hinzufügen</u>                                             |                   |               |
|                   |       |          |                                                                                                    |                   | Jung          |
|                   |       |          | Speichern Abbrechen                                                                                              |                   | JUni Wien     |
|                   |       |          |                                                                                                    |                   |               |

#### Geben Sie nun

- die Bezeichnung = "Famulatur Name des Fach"
- die Wochenstunden = pro Woche 1 SST
- die ECTS Credits = pro Woche <u>1</u> ECTS Credit
- die **Originalnote** = "+"
- die Lehrveranstaltungsart = Praktische Übung ein.

Kontrollieren Sie bitte noch ob das korrekte **Studienjahr** eingestellt ist und klicken Sie auf **Speichern und Schließen**:

| Anerkennungen //<br>Anerkennung von<br>Typ: Allgemeine //<br>Studium: N 202 H<br>Bildungseinrichtur | / <b>Zeugnisnachtrag</b><br>n 05.04.2013<br>Anerkennung<br>umanmedizin (UG2002)<br>ng: Allgemeines Krankenhaus der Stadt Linz |  |
|----------------------------------------------------------------------------------------------------|----------------------------------------------------------------------------------------------------|--|
| Kurs-Nummer                                                                                         |                                                                                                    |  |
| Bezeichnung                                                                                         | Famulatur Innere Medizin                                                                                                    |  |
| Bezeichnung (English)                                                                               |                                                                                                    |  |
| Thema                                                                                               | max. 2000 Zeichen                                                                                                    |  |
| Thema (English)                                                                                     | max. 2000 Zeichen                                                                                                    |  |
| Wochenstunden                                                                                       | 2                                                                                                    |  |
| ECTS Credits                                                                                        | 2                                                                                                    |  |
| Prüfungsdatum                                                                                       | Format: TT.MM.JJJJ                                                                                                    |  |
| Originalnote                                                                                        | +                                                                                                    |  |
| Lehrveranstaltungsart                                                                               | Praktische Übung                                                                                                    |  |
| Studienjahr                                                                                         | 2012/13 💌                                                                                                    |  |
| Kursdauer                                                                                           |                                                                                                    |  |
|                                                                                                    | Speichern und Schließen Abbrechen/Schließen                                                                                   |  |

# Schritt 3: Eingabe für welche Lehrveranstaltung der MedUniWien die Anerkennung erfolgen soll

Wählen Sie wird/werden anerkannt für MedUni Wien-Veranstaltung(en) hinzufügen:

| 👉 🚖 🖉 Ko: '                  | 1          | a Manuae out                                                                                                    |         |
|------------------------------|------------|----------------------------------------------------------------------------------------------------|---------|
|                              | //https:// | /qs-campus.meduniwien.ac.at/ - Anerkennungs-/Bescheidpositionen - QSystem - Med.Campus Windows Internet Explorer pro                                                                                                    | . 💁 »   |
| Cor Allerken                 | Teste      | ar5 Michi                                                                                                    | •       |
| Med.Campus                   | 10010      |                                                                                                    | Tester5 |
| 0 🗢                          | An         | restricter / yester - reactangues - windows internet captore pro - reactangues - windows internet captore pro - reactangues - windows internet captore - reactangues - windows internet captore - reactangues - reactangues - reactangu | i de en |
| Medizinis                    | 4          | Tester5 Michi Hilfe Med. Campus                                                                                                    | Hilfe   |
| E C Rektor                   | ę          | IZEUGT IZEUGT                                                                                                    | nis     |
| 🚟 Univer                     | E          | Anerkennungs-/Bescheidpositionen                                                                                                    |         |
| Senat Senat                  |            | Anerkennung vom Us. 04.2013<br>Typ: Algemeine Anerkennung                                                                                                    |         |
|                              | Reiher     | Studium: N 202 Humanmedizin (UG2002)                                                                                                    |         |
| E D Nichtkl                  | Desiti     | Bildungseinrichtung: Allgemeines Krankenhaus der Stadt Linz MedUni Wien                                                                                                    | ung     |
| 🗄 🛄 Klinisc                  | Terti      | (J-SVSIem)                                                                                                    |         |
| E Organi                     | wird a     | Position 1 bearbeiten                                                                                                    |         |
| Tochte     Tochte     Tochte |            | anzuerkennende Veranstaltung(en) hinzufügen                                                                                                    |         |
| externe                      | ©2013 M    | Kurs der fremden Bildungseinrichtung Kursdauer Beurteilung Löschen                                                                                                    | -       |
|                              |            | Tertial Augenheilkunde: KP 2 Wochenstunden 2012/13 E 🗑                                                                                                    |         |
|                              |            | Jung                                                                                                    |         |
|                              |            | wird/werden anerkannt für MedUni Wien-Veranstaltung( n) hinzufügen                                                                                                    | lien    |
|                              |            |                                                                                                    |         |
|                              |            | Speichern Abbrechen                                                                                                    |         |
|                              | X          |                                                                                                    |         |
| 0.0                          |            | 2013 Medicinische Universität Wien Alle Dechte unrheheten LOSvetern, Med Campus nowared by CAMDISoning@LEverback                                                                                                    |         |
| I C C                        |            |                                                                                                    |         |
| 2-0                          |            | x o jotom                                                                                                    |         |
|                              |            |                                                                                                    |         |

Suchen Sie in der Suchmaske im richtigen Studienjahr nach der entsprechenden Famulatur mit \*Famulatur Name des Faches\* und wählen Sie dann aus der Liste die passende Lehrveranstaltung (ggf. Auswahl ob Pflicht oder freie Wahl)aus. ACHTUNG jede LV-Nr. (FM0.xxx) darf nur einmal gewählt werden!!!:

| Studium: N 202<br>Bildungseinricht                                         | Humanmedizin<br>ung: Allgemein                                                                                                    | (UG2002)<br>es Krankenhaus der Stadt Linz                                                                                                    |                                                      |                            |               |               |   |
|----------------------------------------------------------------------------|----------------------------------------------------------------------------------------------------|----------------------------------------------------------------------------------------------------|------------------------------------------------------|----------------------------|---------------|---------------|---|
|                                                                            |                                                                                                    | Anerkennungs-LV-Suche                                                                                                    |                                                      |                            |               |               |   |
|                                                                            | Stu                                                                                                    | dienjahr 2812/13                                                                                                    |                                                      |                            |               |               |   |
| Lehrve                                                                     | eranstaltungs-/i                                                                                                    | Facht tel Famulatur Innere Medizin*                                                                                                    |                                                      |                            |               |               |   |
| Lehrverans                                                                 | staltungs-/Fach                                                                                                    | nummer *                                                                                                    |                                                      |                            |               |               |   |
|                                                                            | Studiena                                                                                                    | ibschnitt  *                                                                                                    | diorondor -                                          | inoshri                    | änkon         |               |   |
|                                                                            |                                                                                                    | rianstanungen/Fachel im Studium des Stu                                                                                                    | Suchen                                               | Fer                        | tig           |               |   |
|                                                                            | Nr.                                                                                                    | Titel                                                                                                    | SSt                                                  | S/W                        | Vortragende/r | (Mitwirkende) | 1 |
| Auswählen                                                                  | FM0.004                                                                                                    | Famulatur Innere Medizin                                                                                                    | 2 FA                                                 | W                          |               |               |   |
| Auswählen                                                                  | FM0.004                                                                                                    | Famulatur Innere Medizin                                                                                                    | 2 FA                                                 | S                          |               |               |   |
| Auswählen                                                                  | FM0.005                                                                                                    | Famulatur Innere Medizin                                                                                                    | 2 FA                                                 | S                          |               |               |   |
|                                                                            | and the second second s |                                                                                                    |                                                      |                            |               |               |   |
| Auswählen                                                                  | FM0.005                                                                                                    | Famulatur Innere Medizin                                                                                                    | 2 FA                                                 | W                          |               |               |   |
| Auswählen<br>Auswählen                                                     | <u>FM0.005</u><br><u>FM0.006</u>                                                                                                    | Famulatur Innere Medizin<br>Famulatur Innere Medizin                                                                                                    | 2 FA<br>4 FA                                         | w                          |               |               |   |
| Auswählen<br>Auswählen<br>Auswählen                                        | FM0.005<br>FM0.006<br>FM0.006                                                                                                    | Famulatur Innere Medizin<br>Famulatur Innere Medizin<br>Famulatur Innere Medizin                                                                                                    | 2 FA<br>4 FA<br>4 FA                                 | w<br>w<br>s                |               |               |   |
| Auswählen<br>Auswählen<br>Auswählen<br>Auswählen                           | EM0.005<br>EM0.006<br>EM0.006<br>EM0.001                                                                                                    | Famulatur Innere Medizin<br>Famulatur Innere Medizin<br>Famulatur Innere Medizin<br>Famulatur Innere Medizin (Pflicht)                                                                                                    | 2 FA<br>4 FA<br>4 FA<br>2 FA                         | W<br>S<br>W                |               |               |   |
| Auswählen<br>Auswählen<br>Auswählen<br>Auswählen                           | FM0.005<br>FM0.006<br>FM0.006<br>FM0.001<br>FM0.001                                                                                                    | Famulatur Innere Medizin         Famulatur Innere Medizin         Famulatur Innere Medizin         Famulatur Innere Medizin (Pflicht)         Image: state of the state of the state o | 2 FA<br>4 FA<br>4 FA<br>2 FA<br>2 FA                 | w<br>w<br>s<br>w           |               | >             |   |
| Auswählen<br>Auswählen<br>Auswählen<br>Auswählen<br>Auswählen              | FM0.005<br>FM0.006<br>FM0.001<br>FM0.001<br>FM0.001<br>FM0.002                                                                                                    | Famulatur Innere Medizin<br>Famulatur Innere Medizin<br>Famulatur Innere Medizin<br>Famulatur Innere Medizin (Pflicht)<br><i>für Position gewählt</i><br>Famulatur Innere Medizin (Pflicht)<br>Famulatur Innere Medizin (Pflicht)                                                                                                    | 2 FA<br>4 FA<br>4 FA<br>2 FA<br>2 FA<br>2 FA         | W<br>S<br>W<br>S<br>W      |               | >             |   |
| Auswählen<br>Auswählen<br>Auswählen<br>Auswählen<br>Auswählen<br>Auswählen | FM0.005<br>FM0.006<br>FM0.001<br>FM0.001<br>FM0.001<br>FM0.002<br>FM0.002                                                                                                    | Famulatur Innere Medizin         Famulatur Innere Medizin         Famulatur Innere Medizin (Pflicht)         Famulatur Innere Medizin (Pflicht)         Famulatur Innere Medizin (Pflicht)         Famulatur Innere Medizin (Pflicht)         Famulatur Innere Medizin (Pflicht)         Famulatur Innere Medizin (Pflicht)         Famulatur Innere Medizin (Pflicht)         Famulatur Innere Medizin (Pflicht)                                                                                                    | 2 FA<br>4 FA<br>4 FA<br>2 FA<br>2 FA<br>2 FA<br>2 FA | W<br>S<br>W<br>S<br>W<br>S |               | >             |   |

#### Nach erfolgreicher Auswahl gehen Sie bitte auf "Fertig":

| Studium: N 202 Humanmedizin (UG200)<br>Bildungseinrichtung: Allgemeines Krank | MedUni Wien - Fach - QSystem - Med.Campus - Me -<br>2)<br>enhaus der Stadt Linz | Windows Internet Explorer | £33 |
|-------------------------------------------------------------------------------|---------------------------------------------------------------------------------|---------------------------|-----|
| Anerke                                                                        | nnungs-LV-Suche                                                                 |                           |     |
| Studienjahr                                                                   | 2012/13 💌                                                                       |                           |     |
| Lehrveranstaltungs-/Fachtitel                                                 | Famulatur Innere Medizin*                                                       |                           |     |
| Lehrveranstaltungs-/Fachnummer                                                | *                                                                               |                           |     |
| Studienabschnitt                                                              | *                                                                               |                           |     |
| Anzeige und Suche auf Lehrveranstalt                                          | ungen/Fächer im Studium des Studierenden ei                                     | a <del>schrän</del> ken   |     |
|                                                                               | Suchen                                                                          | Fertig                    |     |

Nun geben Sie bitte die **MedUni Wien Beurteilung** ein = <u>E mit Erfolg teilgenommen</u> und speichern Sie:

| Anerkennungs-/Bescheidpositionen<br>Anerkennung vom 05.04.2013<br>Typ: Allgemeine Anerkennung<br>Studium: N 202 Humanmedizin (UG2002)<br>Bildungseinrichtung: Allgemeines Krankenhaus der Stadt Linz |                                                         |                       |         |
|----------------------------------------------------------------------------------------------------|---------------------------------------------------------|-----------------------|---------|
| Position 1 bearbe                                                                                                    | iten                                                    |                       |         |
| anzuerkennende Veranstaltung(en) hinzufügen                                                                                                    | Al Alaman                                               |                       |         |
| Kurs der fremden Bildungseinrichtung                                                                                                    | Kursdauer                                               | Fremd-<br>Beurteilung | Löschen |
| Famulatur Innere Medizin; FA 2 Wochenstunden 2012/13                                                                                                    |                                                         | E                     | Û       |
| wird/werden anerkannt für MedUni Wien-Veranstaltung(en) <u>hinzufügen</u><br>Lehrveranstaltung/Fach<br>FM0001 Famulatur Innere Medizin (Pflicht); FA 2SSt S 2012/13 Fach                             | MedUni Wien<br>Beurteilung<br>E mit Erfolg teilgenommen | Löschen               | 2       |
| modulprulung                                                                                                    |                                                         |                       |         |
|                                                                                                    | Speichern Ab                                            | brechen               |         |

Abschließend müssen Sie Ihre Eingaben noch mit "Alle Positionen bestätigen" freigeben:

| Tester5 Michi                                                                                                    |                                                        |                     |          | <u>Hilfe</u> | Med         | .Campus        |
|----------------------------------------------------------------------------------------------------|--------------------------------------------------------|---------------------|----------|--------------|-------------|----------------|
| Anerkennungs-/Bescheidpositionen<br>Anerkennung vom 05.04.2013<br>Typ: Allgemeine Anerkennung<br>Studium: N 202 Humanmedizin (UG2002)<br>Bildungseinrichtung: Allgemeines Krankenhaus der Stadt Linz |                                                        |                     |          |              |             |                |
| Reihenfolge                                                                                                    |                                                        | MedUni              | ECTS     | Fremd-       | Bestätigung |                |
|                                                                                                    |                                                        | Wien<br>Beurteilung | Credits  | Beurteilung  | Stud.       | MedUni<br>Wien |
| Position 1                                                                                                    |                                                        | <b>A</b>            | <b>T</b> |              | X           |                |
| Famulatur Inne<br>wird anerkannt                                                                                                    | re Medizin; FA 2 Wochenstunden 2012/13<br>für          | k.A.                | 2        | E            |             |                |
| FM0001 Famul<br>/Modulprüfung                                                                                                    | atur Innere Medizin (Pflicht); FA 2SSt S 2012/13 Fach- | E                   | 2        |              |             |                |
|                                                                                                    |                                                        |                     |          |              |             |                |

| Anerkennungs-/Besch<br>Anerkennung vom 05.0<br>Typ: Allgemeine Anerke<br>Studium: N 202 Human<br>Bildungseinrichtung: All | neidpositionen<br>4.2013<br>ennung<br>medizin (UG2002)<br>gemeines Krankenhaus der Stadt Linz                                                                                                    | Aktion 1<br>Auswahl 1                                                                                                 | Veue Pos<br>Anerkenn<br>Paramete | ition Alle F<br>ungsdrucklis<br>r Position | Positioner<br>te anzeic<br>en | n bestätigeri<br>jen        |
|----------------------------------------------------------------------------------------------------|----------------------------------------------------------------------------------------------------|----------------------------------------------------------------------------------------------------|----------------------------------|--------------------------------------------|-------------------------------|-----------------------------|
| Reihenfolge                                                                                                    |                                                                                                    | MedUni<br>Wien<br>Beurteilung                                                                                         | ECTS<br>Credits                  | Fremd-<br>Beurteilung                      | Bes<br>Stud.                  | stätigung<br>MedUni<br>Wien |
| Position 1                                                                                                    |                                                                                                    | <b></b>                                                                                                    | <b>T</b>                         |                                            | ×                             |                             |
| Famulatur Innere Medizin; F                                                                                               | A 2 Wochenstunden 2012/13                                                                                                    | k.A.                                                                                                    | 2                                | E                                          |                               |                             |
| wird anerkannt für<br>FM0001 Famulatur Innere<br>/Modulprüfung                                                            | /leldung von Webseite                                                                                                    |                                                                                                    | L                                | 22                                         |                               |                             |
| ©2014 Medizinische Universität W                                                                                          | Wollen Sie die vollständige Eingabe aller Position<br>Bei OK kann keine Bearbeitung der Positionen d<br>mehr durchgeführt werden. Eine Korrektur oder<br>Bestätigung für eine erneute Bearbeitung kann r<br>Fachabteilung/-person durchführen. Für die offi<br>wenden Sie sich mit Ihren Unterlagen an Ihre an | nen bestätigen?<br>Jurch den Studie<br>die Aufhebung I<br>nur die zuständig<br>izielle Bestätigun<br>erkennende Stell | renden<br>hrer<br>19<br>9<br>e!  |                                            |                               | _                           |
| Q-Syste                                                                                                    | $\subset$                                                                                                    | ОК                                                                                                    | Abbreche                         | n                                          |                               |                             |

Die Vorerfassung ist erfolgreich abgeschlossen, wenn bei der Position unter "Stud." das grüne Häkchen erscheint. Sie können auf dieselbe Art die erfolgreiche Absolvierung weiterer Famulaturen vorerfassen.

| Anerkennungs-/Bescheidpositionen<br>Anerkennung vom 05.04.2013<br>Typ: Allgemeine Anerkennung<br>Studium: N 202 Humanmedizin (UG2002)<br>Bildungseinrichtung: Allgemeines Krankenhaus der Stadt Linz | Aus                           | aktion <u>/</u><br>swahl <u>F</u> | Anerkennung<br>Parameter | Isdruckii<br>Positio | iste anzeigen<br>nen         |
|----------------------------------------------------------------------------------------------------|-------------------------------|-----------------------------------|--------------------------|----------------------|------------------------------|
| Reihenfolge                                                                                                    | MedUni<br>Wien<br>Beurteilung | ECTS<br>Credits                   | Fremd-<br>Beurteilung    | Stud.                | estätigung<br>MedUni<br>Wien |
| Position 1                                                                                                    |                               | T                                 |                          | $\checkmark$         |                              |
| Famulatur Innere Medizin; FA 2 Wochenstunden 2012/13<br>wird anerkannt für                                                                                                    | k.A.                          | 2                                 | E                        |                      |                              |
| FM0001 Famulatur Innere Medizin (Pflicht); FA 2SSt S 2012/13 Fach-                                                                                                    | Е                             | 2                                 |                          |                      |                              |

Nun können Sie Ihr Famulaturlogbuch in der Studien- und Prüfungsabteilung vorlegen (persönlich oder per Mail <u>famulatur@meduniwien.ac.at</u>). Danach erfolgt die Überprüfung Ihrer Angaben. Sofern die Angeben korrekt sind, wird die Beurteilung innerhalb von 14 Tagen freigeschaltet. Wenn die eingegebenen Daten nicht übereinstimmen, wird Ihr Antrag in MedCampus abgelehnt und Sie können Ihre Eingaben wieder bearbeiten.

Den Bearbeitungsstatus der Anerkennung können Sie in der Liste der Anerkennungen in MedCampus jederzeit durch Anklicken der Positionen überprüfen:

#### Studierender hat bestätigt:

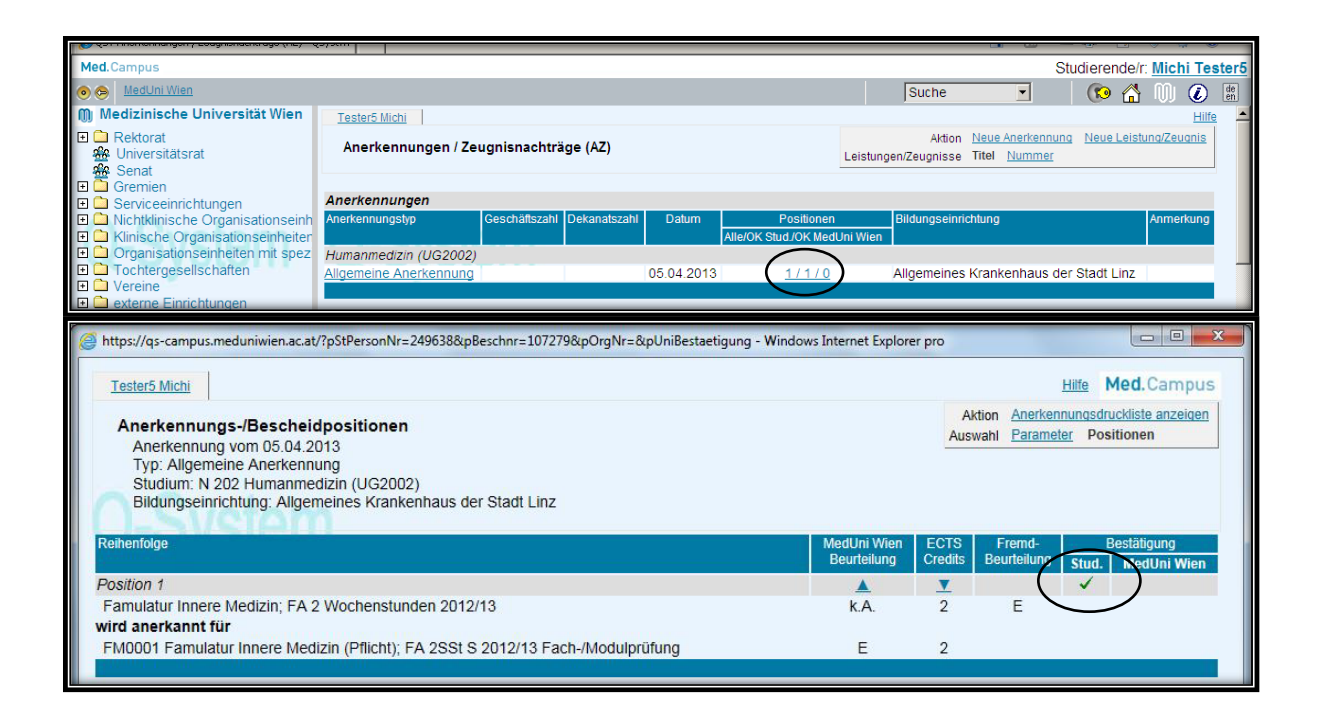

Die **Studien- und Prüfungsabteilung** hat **bestätigt**: ein **grünes Häkchen** erscheint bei MedUni Wien.

| 🔗 QSY Anerkennungen / Zeugnisnachträge (AZ) -                                                                                        | Q5yst                                                                                   |                                                    | 🗿 • 🔊 - 🖻                                                   | 🖶 • 📴• 🔗• 🎯• 🚱• »                                                                                                |
|----------------------------------------------------------------------------------------------------|-----------------------------------------------------------------------------------------|----------------------------------------------------|-------------------------------------------------------------|----------------------------------------------------------------------------------------------------|
| Med.Campus                                                                                                    |                                                                                         |                                                    | Stud                                                        | dierende/r: Michi Tester5                                                                                        |
| • •                                                                                                    |                                                                                         | Suct                                               | he 💌                                                        | 🔞 🚮 🕕 🙆 🛤                                                                                                    |
| Medizinische Universität Wien                                                                                                    | Tester5 Michi                                                                           |                                                    |                                                             | <u>Hilfe</u>                                                                                                    |
| E Cektorat     Bektorat     We Universitätsrat     Senat                                                                             | Anerkennungen / Zeugnisnachträge (AZ)                                                   | Leistungen/Zeugr                                   | Aktion <u>Neue Anerkennung</u><br>nisse Titel <u>Nummer</u> | Neue Leistung/Zeugnis                                                                                            |
| Gremien     Gremien     Serviceeinrichtungen     Nichtklinische Organisationseinheiter     Klinische Organisationseinheiter          | Anerkennungen<br>Anerkennungstyp Geschäftszahl Dekanatszahl Datum                       | Positionen Bildung<br>Alle/OK Stud./OK MedUni Wien | seinrichtung                                                | Anmerkung                                                                                                    |
| Organisationseinheiten mit spez     Tochtergesellschaften     Vereine     externe Einrichtungen     Studies und Lebrangsbat          | Humanmedizin (UG2002)<br>Allgemeine Anerkennung 05.04.201                               | 3 <u>1/1/1</u> Allgem                              | eines Krankenhaus der S                                     | Stadt Linz                                                                                                    |
| Anerkennungs-/Beschei<br>Anerkennung vom 04.02.2<br>Typ: Allgemeine Anerkenn<br>Studium: N 202 Humanme<br>Bildungseinrichtung: Allge | <b>dpositionen</b><br>014<br>ung<br>dizin (UG2002)<br>meines Krankenhaus der Stadt Linz |                                                    | Aktion <u>Anerker</u><br>Auswahl <u>Parame</u>              | nnungsdruckliste anzeigen<br>ter Positionen                                                                      |
| Reihenfolge                                                                                                    |                                                                                         | MedUni Wien<br>Beurteilung                         | ECTS Fremd-<br>Credits Beurteilung                          | Bestätigung<br>Stud. MedUni Wien                                                                                 |
|                                                                                                    |                                                                                         |                                                    |                                                             | and the second second second second second second second second second second second second second second second |
| Position 1                                                                                                    |                                                                                         | <b>▲</b>                                           | <b>T</b>                                                    | × × )                                                                                                    |
| Position 1<br>Tertial Augenheitkunde; KP 2 V<br>wird aperkannt für                                                                   | Vochenstunden 2013/14                                                                   | ▲<br>k.A.                                          | 2 E                                                         | × ×                                                                                                    |

Damit ist der Anerkennung abgeschlossen und ein positives Prüfungsresultat für die Famulatur in MedCampus eingetragen.

Die **Studien- und Prüfungsabteilung** hat die Anerkennung auf Grund inkorrekter Angaben **abgelehnt**: ein **rotes X** erscheint bei MedUni Wien.

(

| <ul> <li>Medizinische Universität Wien</li> <li>Rektorat</li> <li>Universitätsrat</li> <li>Senat</li> </ul>                                                                                                    | Tester5 Michi<br>Anerkennungen / Zeugnisnachtra                                                            | ige (AZ)                       | L                      | Aktion<br>eistungen/Zeugnisse              | Neue Anerkennung Neue L<br>Titel Nummer | Hilfe ^                                              |
|----------------------------------------------------------------------------------------------------|----------------------------------------------------------------------------------------------------|--------------------------------|------------------------|--------------------------------------------|-----------------------------------------|------------------------------------------------------|
| Gremien     Serviceeinichtungen     Nichtklinische Organisationseinheiten     Klinische Organisationseinheiten     Orranisationseinheiten mit snez                                                                            | Anerkennungen<br>Anerkennungstyp<br>Humanmedizin (LIG2002)                                                 | Geschäftszahl Dekanatszahl Dat | tum Po<br>Alle/OK Stud | sitionen Bild<br>OK MedUni Wien            | dungseinrichtung                        | E<br>Anmerkung                                       |
| Tochtergesellschaften     Vereine                                                                                                    | Allgemeine Anerkennung                                                                                     | 05.04                          | 1.2013                 |                                            | gemeines Krankenhaus de<br>adt Linz     |                                                      |
|                                                                                                    |                                                                                                    |                                |                        |                                            |                                         |                                                      |
| Anerkennungs-/Beschei<br>Anerkennung vom 05 04.2<br>Typ: Allgemeine Anerkenn<br>Studium: N 202 Humanme<br>Bildungseinrichtung. Allge                                                                                          | <b>dpositionen</b><br>013<br>ung<br>dizin (UG2002)<br>meines Krankenhaus der Stadt Lin                     | z                              |                        | Aus                                        | wahl <u>Parameter</u> Posit             | ionen                                                |
| Anerkennungs-/Beschei<br>Anerkennung vom 05.04.2<br>Typ: Algemeine Anerken<br>Studium: N 202 Humanme<br>Bildungseinrichtung: Alge<br>Reihenfolge                                                                              | <b>dpositionen</b><br>:013<br>ung<br>dizin (UG2002)<br>meines Krankenhaus der Stadt Lin                    | z                              | MedU                   | Aus<br>Aus<br>ii Wien<br>eilung<br>Credits | Fremd-Beutfellurg Stud.                 | Initia misangan<br>ionen<br>Iskiliguna<br>MedUni Wie |
| Anerkennungs-/Beschei<br>Anerkennung vom 05.04.2<br>Typ: Allgemeine Anerkenr<br>Studium: N 202 Humanme<br>Bildungseinrichtung: Allge<br>Reihenfolge<br>Position 1<br>Eamulater innere Medizin: FA<br>wird nicht anerkannt für | dpositionen<br>013<br>ung<br>dizin (UG2002)<br>meines Krankenhaus der Stadt Lin<br>2 Wochenstunden 2012/13 | z                              | MedU<br>Beuri<br>K.    | il Wien ECTS<br>ellung Credits<br>A. 2     | Fremd-<br>Beurtelly u Stud.             | ionen<br>Istaliguma<br>MedUni Wie                    |

Bei Ablehnung sind durch Klicken auf "**Position 1**" die Angaben zur Anerkennung zu korrigieren. Bitte dabei die Anmerkungen der anerkennenden Stelle berücksichtigen.

|                                                                                                |                                             | _                          | _                | _                                    |                                                                |                      | - 0        | x           |
|------------------------------------------------------------------------------------------------|---------------------------------------------|----------------------------|------------------|--------------------------------------|----------------------------------------------------------------|----------------------|------------|-------------|
| 🗲 🕢 🏉 https://qs-campus.meduniwier                                                             | .ac.at/med.campus/webnav.ini                | ,                          | i Wien: Prüfungs | stermine 🖉 QSY Aner                  | kennungen / Zeu ×                                              |                      | 6 হ        | <b>☆ </b> 戀 |
| Datei Bearbeiten Ansicht Favoriten Ext                                                         | Datei Bearbeiten Ansicht Favoriten Extras ? |                            |                  |                                      |                                                                |                      |            |             |
| 🗴 🍕 Konvertieren 👻 🔂 Auswählen                                                                 |                                             |                            |                  |                                      |                                                                |                      |            |             |
| Med.Campus Ihr Browser wird nich                                                               | t unterstützt!                              |                            |                  |                                      | S                                                              | tudierende/r:        | Michi Te   | ster5       |
| • •                                                                                            |                                             |                            |                  |                                      | Suche 👻                                                        | (To 🟠                | 11 0       | de<br>en    |
| M Medizinische Universität Wien                                                                | Tester5 Michi                               |                            |                  |                                      |                                                                |                      | Hilfe      | e ^         |
|                                                                                                | Anerkennungen / Zeugnisnachträge            | e (AZ)                     |                  | Leistungen/2                         | Aktion <u>Neue Anerkennun</u><br>Zeugnisse Titel <u>Nummer</u> | g <u>Neue Leistu</u> | ng/Zeugnis |             |
| <ul> <li></li></ul>                                                                            | Anerkennungen                               |                            |                  |                                      |                                                                |                      |            | E           |
| <ul> <li>Nichtklinische Organisationseinh</li> <li>Klinische Organisationseinheiter</li> </ul> | Anerkennungstyp                             | Geschäftszahl Dekanatszahl | Datum /          | Positionen<br>Alle/OK Stud./OK MedUr | Bildungseinrichtung<br>ni Wien                                 |                      | Anmerkung  |             |
| Organisationseinheiten mit spez                                                                | Hamanmedizin (UG2002)                       |                            |                  |                                      |                                                                |                      |            |             |
| Iochtergesellschaften     Vereine                                                              | Allgemeine Anerkennung                      |                            | 05.04.2013       | 1/0/0                                | Allgemeines Kranke<br>Stadt Linz                               | nhaus der            |            |             |
| externe Einrichtungen     Studien- und Lehrangebot                                             | Vorausbescheid (vor Auslandsaufenthalt      | 1                          | 11.02.2014       | 1/1/1                                | Sydney Medical Sch<br>Northern                                 | 1001 -               |            |             |
|                                                                                                | Bescheid (Auslandsaufenthalte)              |                            | 14.02.2014       | <u>1/0/0</u>                         | Sydney Medical Sch<br>Northern                                 | - 1001               |            |             |
|                                                                                                |                                             |                            |                  |                                      |                                                                |                      |            |             |

| Anerkennungs-/Bescheidpositionen                                                                                                    | Gehe zu<br>Paameter Positionen                                                                                                    |
|----------------------------------------------------------------------------------------------------|----------------------------------------------------------------------------------------------------|
| Allgemein         Studium       N202 V12 Humanmedizin (UG2002)         Anerkennungstyp         Allgemeine Anerkennung         Geschäftszahl         Dekanatszahl         Anmerkung         Bildungseinrichtung         AUT Allgemeines Krankenhaus der Stadt Linz         Datum         Anerkennungsdatum         05.04.2013         Format: TT.MM.JJJJ         Löschen       Speichem                                                                                               | Hier können Sie die<br>allgemeinen Eingaben zur<br>Anerkennung ändern oder<br>über Positionen weiter zu<br>den Detailangaben gehen                                       |
| Tester5 Michi         Anerkennungs-/Bescheidpositionen         Anerkennung vom 05.04.2013       Typ: Allgemeine Anerkennung         Studium: N 202 Humanmedizin (UG2002)       Bildungseinrichtung, Allgemeines Krankenhaus der         Reihenfolge       Über Position 1 gelat         Position 1       Famulatur Innere Medizin; FA 2 Wochenstunden 2012/13         wird nicht anerkannt für       FM0001 Famulatur Innere Medizin (Pflicht); FA 2SSt S 2012/13 Fach-/Modulprüfung | Hife     Med. Campus       Aktion     Neue Position       Auswahi     Parameter       Positionen         Ingen Sie       Singer     Singer       KA.     2       E     2 |
| Anerkennungs-/Bescheidpositioner<br>Anerkennung vom 05.04.2013<br>Typ: Allgemeine Anerkennung<br>Studium: N 202 Humanmedizin (UG200<br>Bildungseinrichtung: Allgemeines Krant<br>I dischen<br>Hier können Sie die<br>anzuerkennende<br>Veranstaltung änder<br>löschen<br>Hostion T bearbeiten<br>anzuerkennende Veranstaltung(en) hinzyfügen                                                                                                    | n oder                                                                                                    |
| Kurs der fremden Bildungseinrichtung       ✓         Famulatur Innere Medizin; FA 2 Wochenstunden 2012/13         wird/werden anerkannt für MedUni Wien-Veranstaltung(en) hinzufügen                                                                                                    | Kursdauer Freind-Löschen<br>Beurteilung<br>E T                                                                                                    |

Anschließend müssen Ihre Eingaben wieder speichern und alle Positionen bestätigen.

Wien-Veranstaltung löschen

und dann neu hinzufügen

Speichern

Abbrechen